本篇文章中详细介绍了在 KEIL 环境中,使用 C51 开发时,进行调试的方法,希望对开发是遇到的问题有所帮助。

(1) 调试时使用\_set\_response, \_exit 函数调用,程序遇到函数\_exit 时就退出,可以检查中间变量。使用 C51 的 debug 不准确,还是在 drvset 中调试好。过程如下,如 write.c 程序:

```
BYTE xdata bRes = 0;
WORD xdata dLen = 0; //本次要写入的数据长度
WORD xdata offset = 0; //本次要写入的数据偏移量
HANDLE xdata hFile = 0;
BYTE xdata pbData[250];
BYTE xdata dataArr[2];
BYTE xdata offsetArr[4];
```

```
memcpy(dataArr, pbInBuff, 2);//本次要写入的数据长度
dLen = strtol(dataArr,NULL,16);
```

```
memcpy(offsetArr, pbInBuff+2, 4); //本次要写入数据的偏移量 offset = strtol(offsetArr,NULL,16);
```

```
//屏蔽 1
//检查 dLen 转换后的值是否正确
//_set_response(8,&dLen);
//_exit();
```

```
//屏蔽 2
//检查 offset 转换后的值是否正确
//_set_response(8,&offset);
//_exit();
```

memcpy(pbData, pbInBuff+6, dLen);

```
//屏蔽 3
//检查 pbData 中的值是否正确
//_set_response(10,pbData);
//_exit();
```

打开屏蔽1时,程序运行到这里退出,使用 drvset 看返回值,返回是正确的,但第二次运行时,数据就不对了

第一次结果:

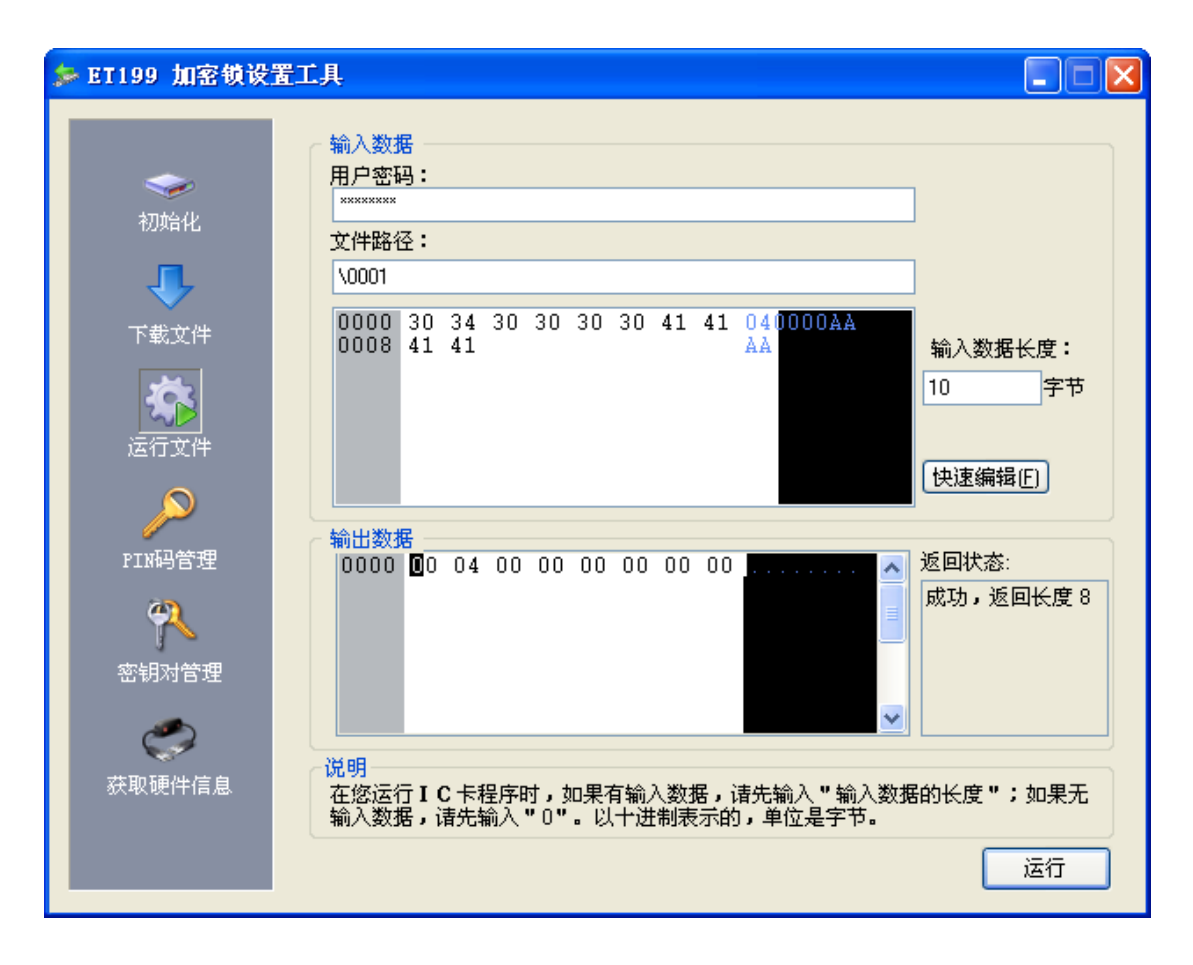

## 第二次结果

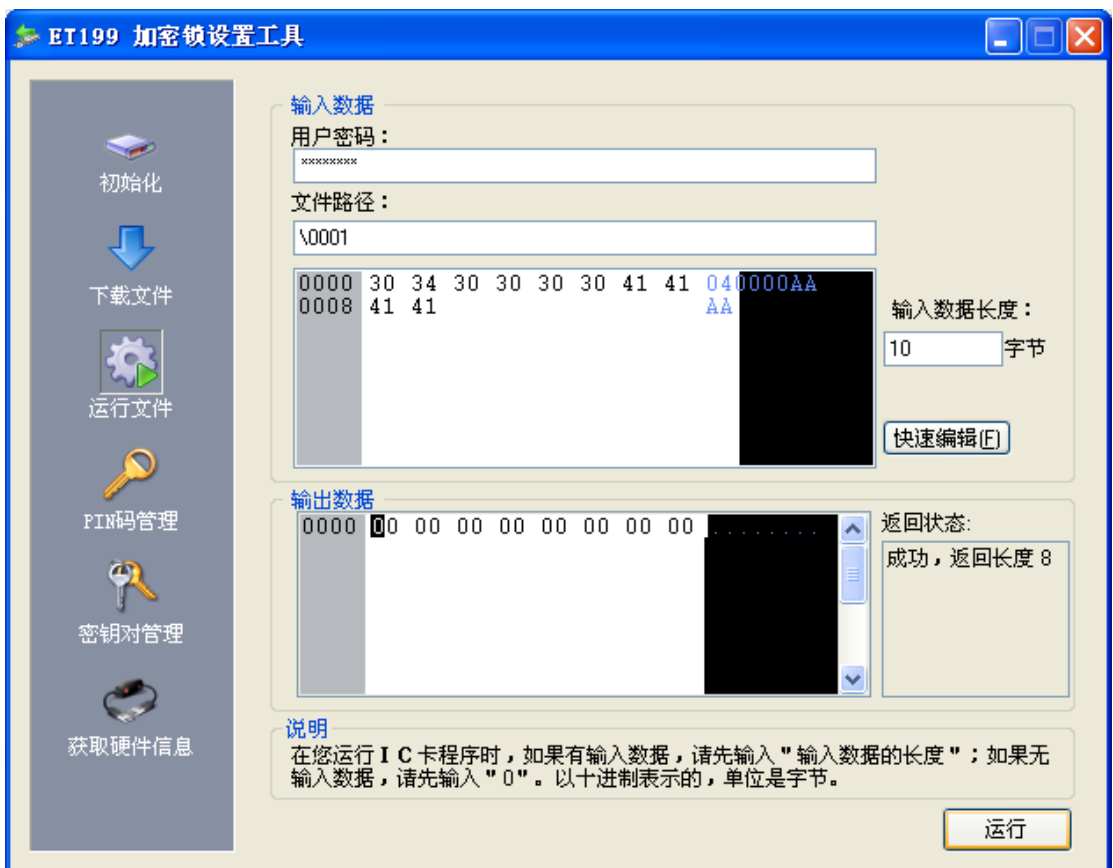

可以看到 dLen 值发生了变化,而把屏蔽 1 移到 memcpy(offsetArr, pbInBuff+2, 4);前面则没有 错误,于是怀疑是 strtol 函数在转换时将内存中改写了。因此改为使用 CharToWORD 函数, 然后检查,每次运行后的结果都是正确的。

| 🍃 ET199 加密锁设置                        | 工具                                                        |                             |
|--------------------------------------|-----------------------------------------------------------|-----------------------------|
| 初始化                                  | 输入数据<br>用户密码:<br><sup>★★★★★★★★<br/>文件路径:<br/>\0001</sup>  |                             |
| 下載文件                                 | 0000 30 34 30 30 30 30 41 41 040000AA<br>0008 41 41<br>AA | 输入数据长度:<br>10 字节<br>快速编辑(E) |
| PIN码管理<br>PN码管理<br>交组对管理             | 輸出数据<br>0000 ❶0 04 00 00 00 00 00 00 00 00 00 00 00 00    | 返回状态:<br>成功,返回长度 8          |
| ₩₩₩₩₩₩₩₩₩₩₩₩₩₩₩₩₩₩₩₩₩₩₩₩₩₩₩₩₩₩₩₩₩₩₩₩ | ↓ · · · · · · · · · · · · · · · · · · ·                   | 的长度";如果无                    |

```
即:
```

{

}

WORD CharToWORD(BYTE\* pbData, BYTE bLen)

```
BYTE i=0;
BYTE bTemp=0;
WORD wRet = 0;
for(i=0; i<bLen; ++i)
{
     wRet = wRet<<4;
     bTemp = pbData[i]-0x30;
     wRet += bTemp;
}
return wRet;</pre>
```

memcpy(dataArr, pbInBuff, 2);//本次要写入的数据长度 //dLen = strtol(dataArr,NULL,16); dLen = CharToWORD(dataArr, 2);

memcpy(offsetArr, pbInBuff+2, 4); //本次要写入数据的偏移量 //offset = strtol(offsetArr,NULL,16); offset = CharToWORD(offsetArr, 4);

//屏蔽 1
//检查 offset 转换后的值是否正确
//\_set\_response(8,&offset);
//\_exit();

//屏蔽 2
//检查 dLen 转换后的值是否正确
//\_set\_response(10,&dLen);
//\_exit();

memcpy(pbData, pbInBuff+6, dLen);

//屏蔽 3 //检查 pbData 中的值是否正确 //\_set\_response(10,pbData); //\_exit();

(2) 在 KEIL 中如何能一次下载所有编好的可执行文件,而不用每次都使用 drvset 导入。

| 🛛 Vse Si | mulator       | 1                 | Settings    | 🛈 Use: ET | 199             |        | Settings  |
|----------|---------------|-------------------|-------------|-----------|-----------------|--------|-----------|
| V Load A | Application a | t Sta 🔽 Go        | till main(  | V Load Ap | plication at St | a 🔽 Go | till main |
| nitial   | FT199 Viri    | ual File Sy       | sten Confi  | σ         |                 |        |           |
|          |               |                   |             | - P       |                 |        | di t      |
| Restor   | ET199 VFS:    | D:\et199c51\virsy | vs\jd1.etfs |           |                 | browse | 1         |
| ₩ B:     |               | new               |             | modify    |                 |        | -         |
| I∼ M     | File Path:    |                   |             |           | -               |        |           |
| 1.000    | File ID:      | 0001              |             |           |                 |        | -         |
| PV DLL   | Real Card:    | Real Device [1]   |             | -         | Refresh         |        |           |
| S8051.I  | Day PIN:      | 12345678123456    | 7812345678  |           | Marilu          |        |           |
|          | Devrin.       |                   |             |           | veniy           |        |           |
| lialog   |               |                   | пк          | Car       | cel             |        |           |
| DP51.DL  |               |                   |             |           | loor            |        |           |

在工程的 option 中选择 Debug, 然后选择 ET199, 按 "Settings" 按钮(如果没有 ET199, 见说明书中的 KEIL 环境配置章节)。这里点击"new"按钮建立一个新的虚拟系统, test.etfs。

| 另存为      |              |               |          |           | ? 🗙   |
|----------|--------------|---------------|----------|-----------|-------|
| 保存在 (I): | 🗀 VirsualSys |               | •        | 🗢 🗈 💣 🎟 • |       |
|          |              |               |          |           |       |
| Recent   |              |               |          |           |       |
|          |              |               |          |           |       |
| 重重       |              |               |          |           |       |
|          |              |               |          |           |       |
| 我的文档     |              |               |          |           |       |
| 影響       |              |               |          |           |       |
| 変的市間     |              |               |          |           |       |
| 网上邻居     |              |               |          |           |       |
|          |              |               |          |           |       |
|          | 文件名 (M):     | test          |          | •         | 保存(5) |
|          | 保存类型(1):     | Virtual Files | (*.Etfs) | •         | 取消    |

| 🖫 test.etfs - ET199虚拟文件系 | 統管理器       |     |            |     |    |
|--------------------------|------------|-----|------------|-----|----|
| ; 文件 @) 编辑 @) 视图 (Y) 帮助( | <u>H</u> ) |     |            |     |    |
| S S U 🕸 🗅                | ΒX         | 🍎 🍯 | 🗳 🗳        | 0 ? |    |
| 🖃 🚭 ET199 UFS            | 文件名        | 大小  | ヽ/可用空间(字节) | 属性  | 状态 |
| ROOT DIR(MF)             |            |     |            |     |    |
|                          |            |     |            |     |    |
|                          |            |     |            |     |    |
|                          |            |     |            |     |    |
|                          |            |     |            |     |    |
|                          |            |     |            |     |    |
|                          |            |     |            |     |    |
|                          |            |     |            |     |    |
|                          |            |     |            |     |    |
|                          |            |     |            |     |    |
|                          |            |     |            |     |    |
|                          |            |     |            |     |    |
|                          |            |     |            |     |    |
|                          |            |     |            |     |    |
|                          |            |     |            |     |    |
|                          |            |     |            |     |    |
|                          |            |     |            |     |    |
| <u>=+/4</u>              |            |     |            |     |    |
| <b></b> 就绪               |            |     |            |     |    |

使用 VfsSet.exe 工具打开 test.etfs,这时里面是空的

可以在这里导入文件,如导入数据文件 0x0005,和可执行文件 0x0003

| 國 test.etfs - EI199虚拟文件系统管理器                                           | _ 🗆 🗙 |
|------------------------------------------------------------------------|-------|
| : 文件 (2) 编辑 (2) 视图 (2) 帮助 (3)                                          |       |
|                                                                        |       |
| □ C ET199 VFS 导入                                                       | 状态    |
| 源文件(磁盘)<br>文件名称 D:\JD\test1\data.txt                                   |       |
| 目的文件(虚拟文件系统)<br>文件 ID 0005 文件大小 68                                     |       |
| 文件类型 可执行文件<br>可执行文件<br>内部可执行文件 (不可写)<br>内部数据文件                         |       |
| 文件ID为14公钥又件 示创建卡内文件的大<br>小,为0束1 <u>私钥又件</u> 称为空则将根据输入的<br>文件大小创建一个空文件。 |       |
| 创建( <u>C</u> ) 取消区)                                                    |       |
|                                                                        |       |
| 就绪                                                                     |       |

| 🖬 test.etfs - ET199虚拟文件系统管理器                                                           |  |
|----------------------------------------------------------------------------------------|--|
| · 文件 (2) 编辑 (2) 视图 (Y) 帮助 (H)                                                          |  |
|                                                                                        |  |
| □ S ET199 UFS 号入 X态<br>T ROOT D H                                                      |  |
| 線文件(磁盘)<br>文件名称 D:\et199c51\sub.bin …                                                  |  |
| 目的文件[虚拟文件系统]                                                                           |  |
| 文件 ID 0003 文件 入小 405<br>文件类型 可执行文件 ✓                                                   |  |
| 文件ID为16进制数,范围为1-FFFF。文件大小表示创建卡内文件的大<br>小,为0表示使用磁盘文件的大小。如果文件名称为空则将根据输入的<br>文件大小创建一个空文件。 |  |
| 创建[〕 取消区)                                                                              |  |
|                                                                                        |  |
|                                                                                        |  |
| 就绪                                                                                     |  |

| 🗟 test.etfs - ET199虚拟文件系 | 统管理番   |     |            |       |    |
|--------------------------|--------|-----|------------|-------|----|
| ; 文件(E) 编辑(E) 视图(Y) 帮助(  | Ð      |     |            |       |    |
| S S U 🔹 🗅                | θX     | 🍎 🍯 | 🗳 🖄        | 0 ?   |    |
| 🖃 🥌 ET199 UFS            | 文件名    | 大小  | ヽ/可用空间(字节) | 属性    | 状态 |
| ROOT DIR(MF)             | 0005   | 68  |            | 数据文件  |    |
|                          | Ø 0003 | 408 |            | 可执行文件 |    |
|                          |        |     |            |       |    |
|                          |        |     |            |       |    |
|                          |        |     |            |       |    |
|                          |        |     |            |       |    |
|                          |        |     |            |       |    |
|                          |        |     |            |       |    |
|                          |        |     |            |       |    |
|                          |        |     |            |       |    |
|                          |        |     |            |       |    |
|                          |        |     |            |       |    |
|                          |        |     |            |       |    |
|                          |        |     |            |       |    |
|                          |        |     |            |       |    |
|                          |        |     |            |       |    |
|                          |        |     |            |       |    |
|                          |        |     |            |       |    |
|                          |        |     |            |       |    |
|                          |        |     |            |       |    |
|                          |        |     |            |       |    |
| 就绪                       |        |     |            |       |    |

这时关闭 VfsSet.exe 工具,并保存 test.etfs

| 醫 test.etfs - ET199虚拟文件系 | 统管理器                                |                            |                  |                         |    |
|--------------------------|-------------------------------------|----------------------------|------------------|-------------------------|----|
| : 文件(E) 编辑(E) 视图(Y) 帮助(E | D                                   |                            |                  |                         |    |
| 664 6                    | ΒX                                  | 🍎 🌾                        | 6                | 0 ?                     |    |
| ET199 UFS                | 文件名<br>☐ 0005                       | 大<br>68<br>408             | 小/可用空间 (字节)<br>} | <b>属性</b> 数据文件<br>可执行文件 | 状态 |
|                          | 199虚拟文件系<br>2 是否将改武<br><u>是 (1)</u> | 先管理器<br>b保存到 test.<br>至(2) | etfs?<br>取消      |                         |    |
| 就绪                       |                                     |                            |                  |                         |    |

如果这时正在编译的 C51 为 0x0001 可执行文件

| Options f   | for Targe            | t 'Iarget 1'                                                    | X   |
|-------------|----------------------|-----------------------------------------------------------------|-----|
| Device   Ta | arget   Output       | t Listing C51   A51   BL51 Locate   BL51 Misc Debug   Utilities |     |
| C Use Si    | mulator              | Settings 🕫 Use: ET199 💌 Setting                                 | 2   |
| 🔽 Load      | ET199 Vir            | tual File System Config 🛛 🚺 📷                                   | a 🛛 |
| Initial     |                      |                                                                 |     |
|             | ET199 VFS:           | D:\et199c51\VirsualSys\test.etfs browse dit                     |     |
| Restor      |                      | new modify                                                      |     |
| 🔽 Ba        | File Path:           |                                                                 |     |
| <b>▼</b> *  | File ID:             | 0001                                                            |     |
| ₩ M.        | Real Card:           | Real Device [1]                                                 |     |
| CPH DII     | Dev PIN <sup>.</sup> | 123456781234567812345678                                        |     |
| S8051. I    | Dorrint.             | veiiiy                                                          | -   |
|             |                      |                                                                 |     |
| Dialog      |                      |                                                                 |     |
| DP51. DLL   | -p51                 | TP51. DLL -p51                                                  | -   |
|             | 1                    |                                                                 |     |
|             |                      | 确定 取消 Defaults                                                  |     |

那么这时编译成功后,

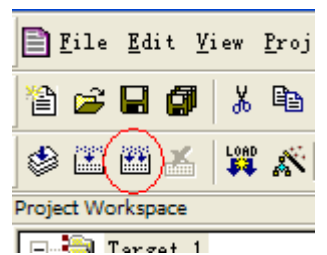

下载到硬件中

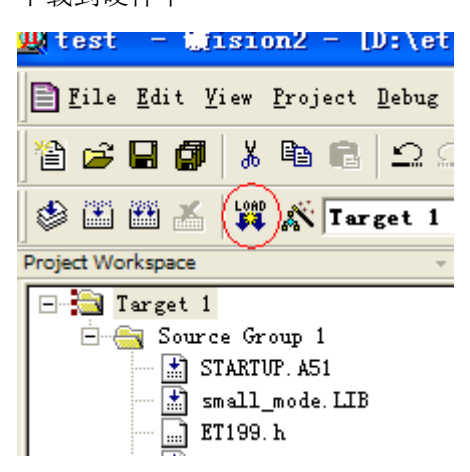

这时会先将锁内所有数据清空,然后将 0x0001 下载到 test.etfs 中,然后再将 test.etfs 下载到 锁内。那么锁内就有 0x0001, 0x0003 可执行文件和 0x0005 数据文件,这时在打开 test.etfs 虚拟系统,与锁内是一致的。

| 🖫 test.etfs - ET199虚拟文件系 | 统管理番          |                |    |
|--------------------------|---------------|----------------|----|
| ; 文件(E) 编辑(E) 视图(V) 帮助(J | D             |                |    |
| 6 6 6 6 🔺 🗅              | 🖻 X 🆄 📽 🍪 🖉   | \$             |    |
| 🖃 🥌 ET199 UFS            | 文件名           | 大小/可用空间(字节) 属性 | 状态 |
| TOT DIR(MF)              | 0005          | 68 数据文件        |    |
|                          | <i>∲</i> 0003 | 408 可执行文件      |    |
|                          | <b>∅</b> 0001 | 1968 可执行文件     |    |
|                          |               |                |    |
|                          |               |                |    |
|                          |               |                |    |
|                          |               |                |    |
|                          |               |                |    |
|                          |               |                |    |
|                          |               |                |    |
|                          |               |                |    |
|                          |               |                |    |
|                          |               |                |    |
|                          |               |                |    |
|                          |               |                |    |
|                          |               |                |    |
|                          | <             |                |    |
| 就绪                       |               | 当前路径:\         | 乗  |